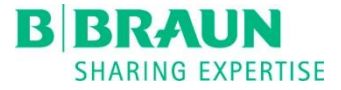

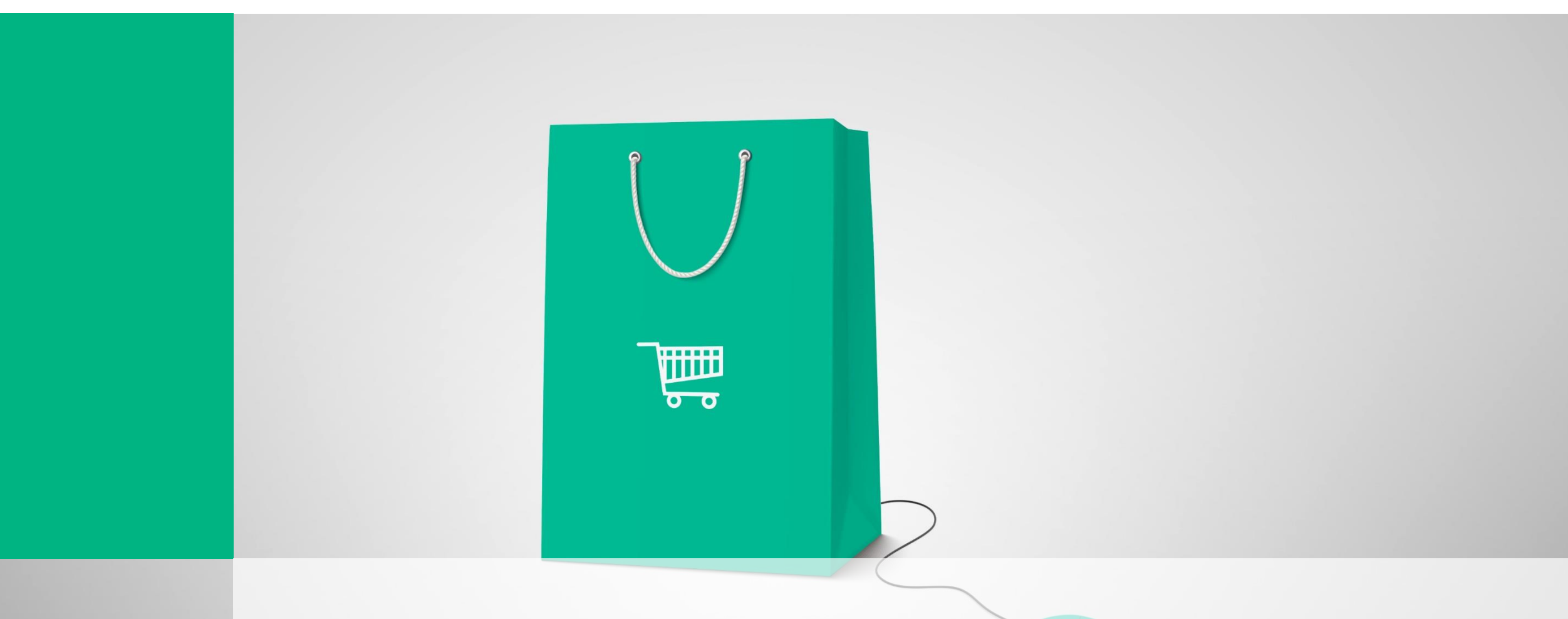

# SUPPLIER TRAINING – LIGHT ACCOUNT SAP ARIBA

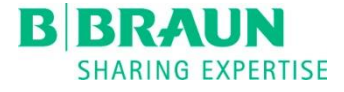

# **Objective of the Supplier Training**

This training session is to share with B.Braun suppliers on the onboarding process to the new procurement system, SAP Ariba for non-production purchases.

The Ariba system will go live on the 3<sup>rd</sup> December 2018.

To start using Ariba, Suppliers are required to go thru one time registration upon receipt of first Purchase Order from B.Braun. The usage of Ariba Light Account is free of charge.

### **Important**

Kindly update us your latest email address for PO transmission. We can only maintain one generic email address in the new system. For email update, please email to <u>ariba-supplierenablement.my@bbraun.com</u>

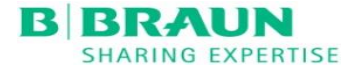

# **Training Topics**

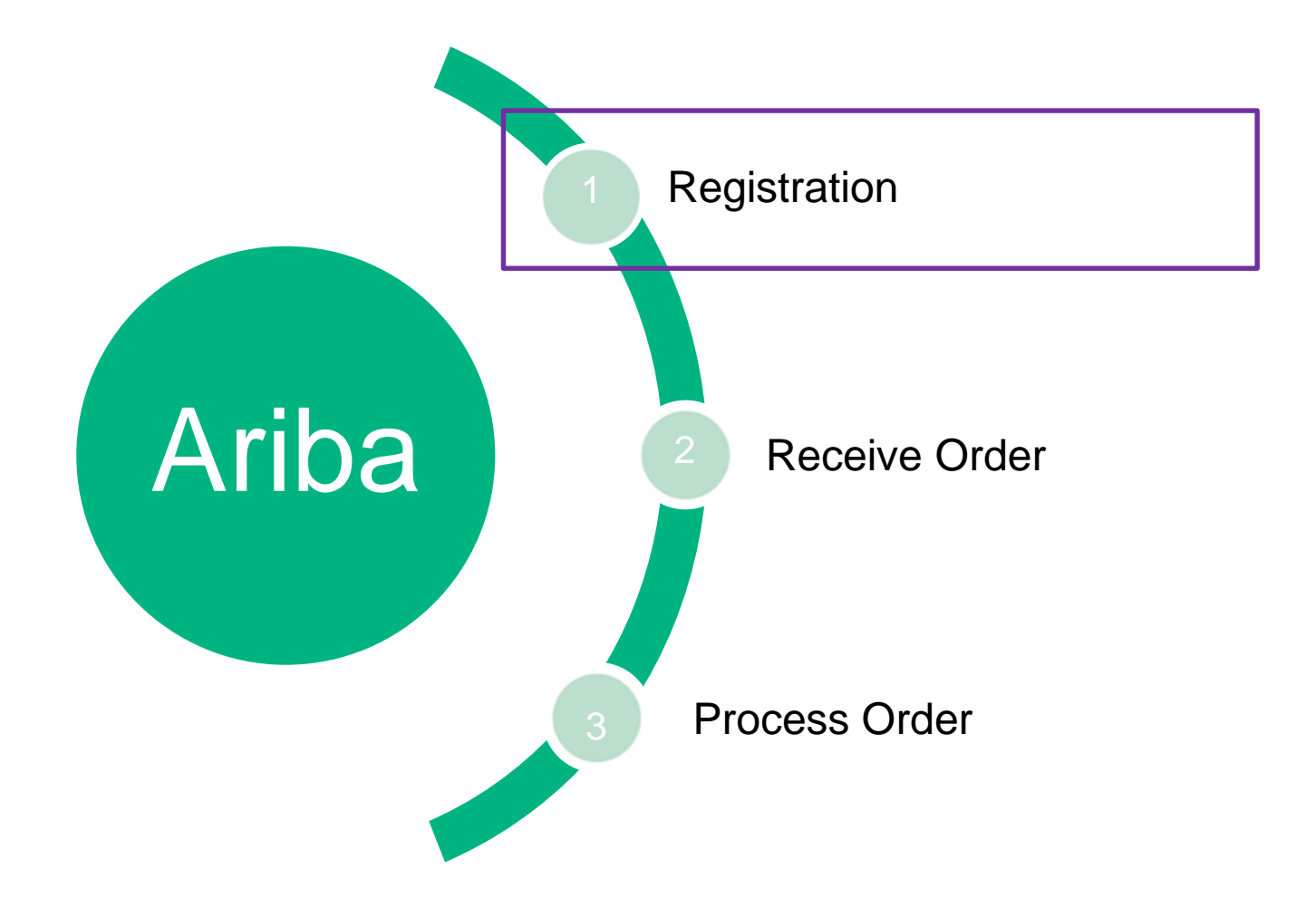

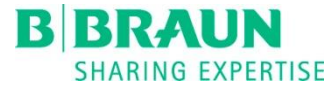

# SAP Ariba Supplier Registration Process – Light Account

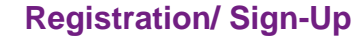

2.

Please register for an account if you are new to the Ariba Network. Otherwise, please log in with your existing account.

3.

#### **Order Confirmation**

4.

As soon as you have registered/ logged in, you will be automatically directed to your current order. Here, you can send an order confirmation or create a shipping notification via the Ariba network.

#### **Interactive E-Mail**

Along with the first order, you will receive a registration / login link to the Ariba Network

#### **Account Configuration**

You can start account configurations, upon completing registration and accepting the terms and conditions.

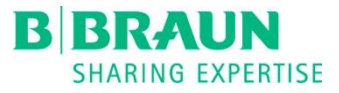

Help Center >>

# SAP Ariba Supplier Registration Process – Light Account

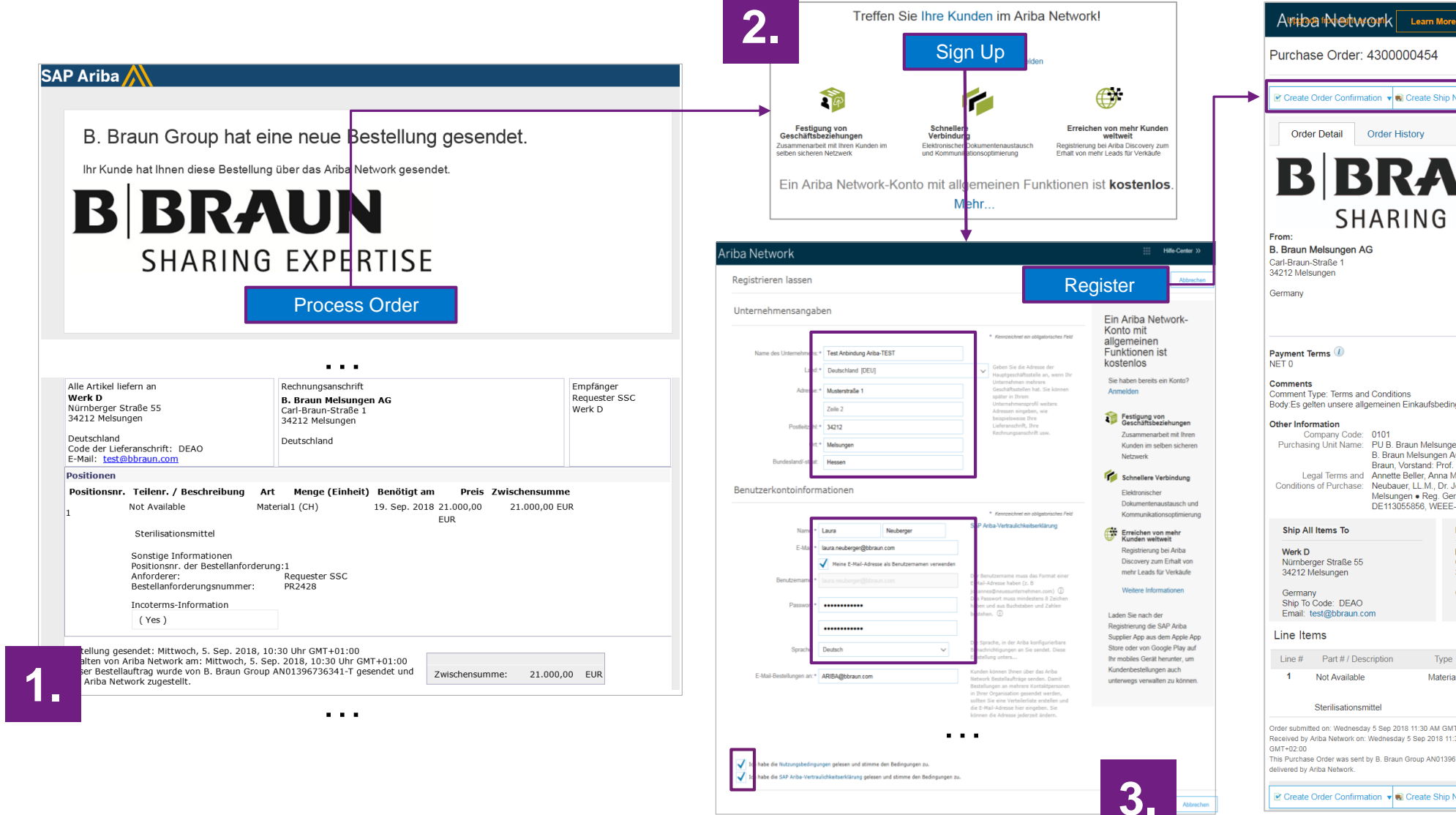

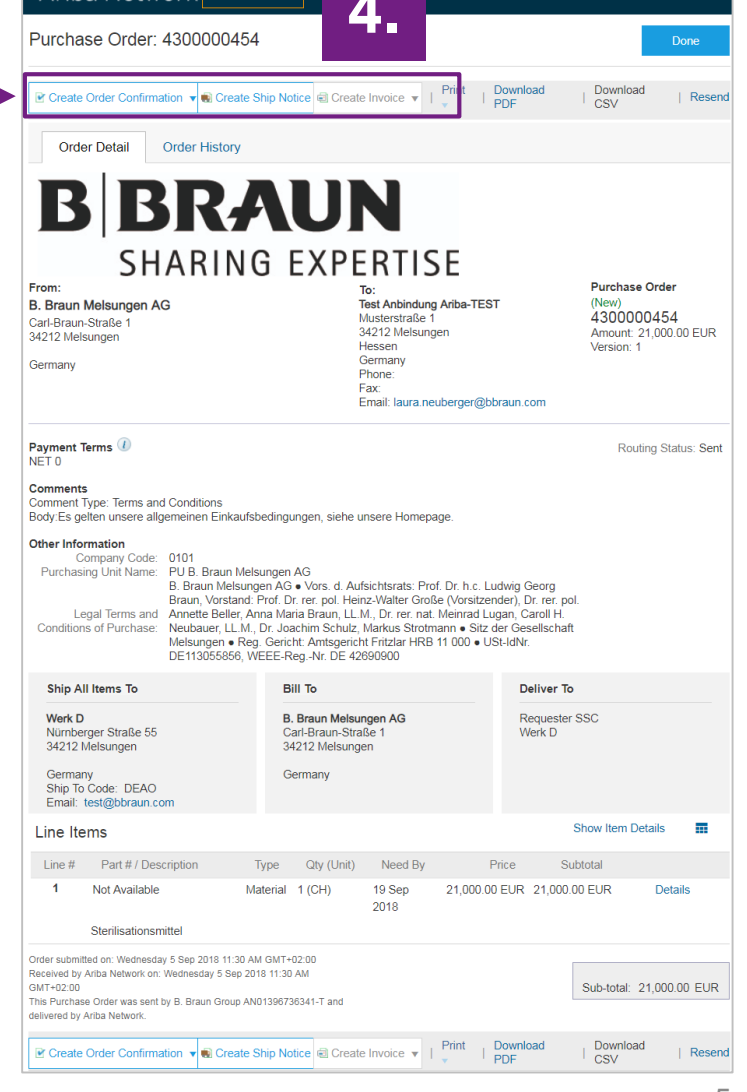

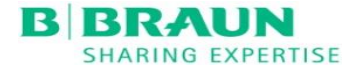

# **Training Topics**

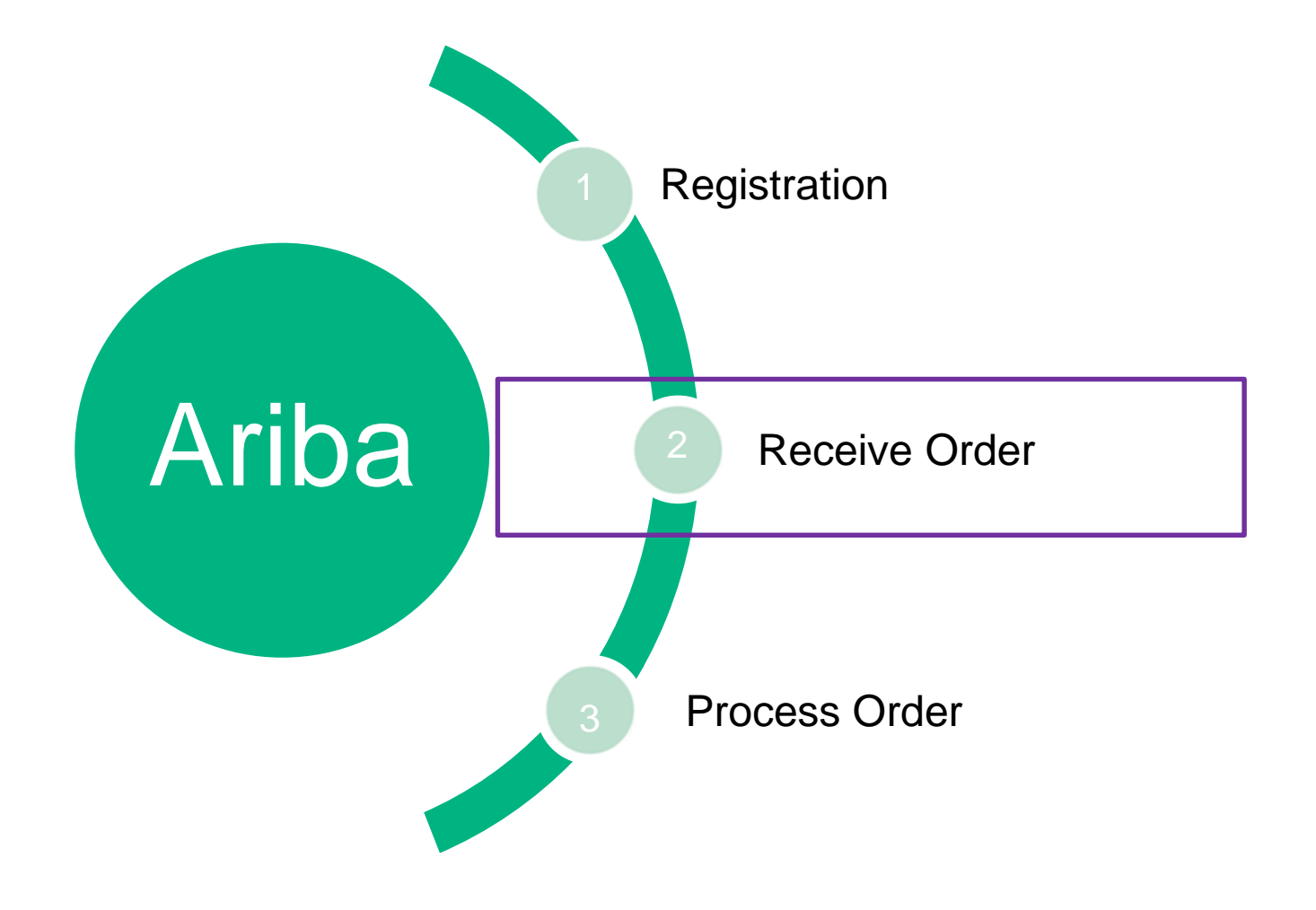

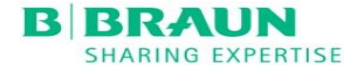

### Access to Purchase Order

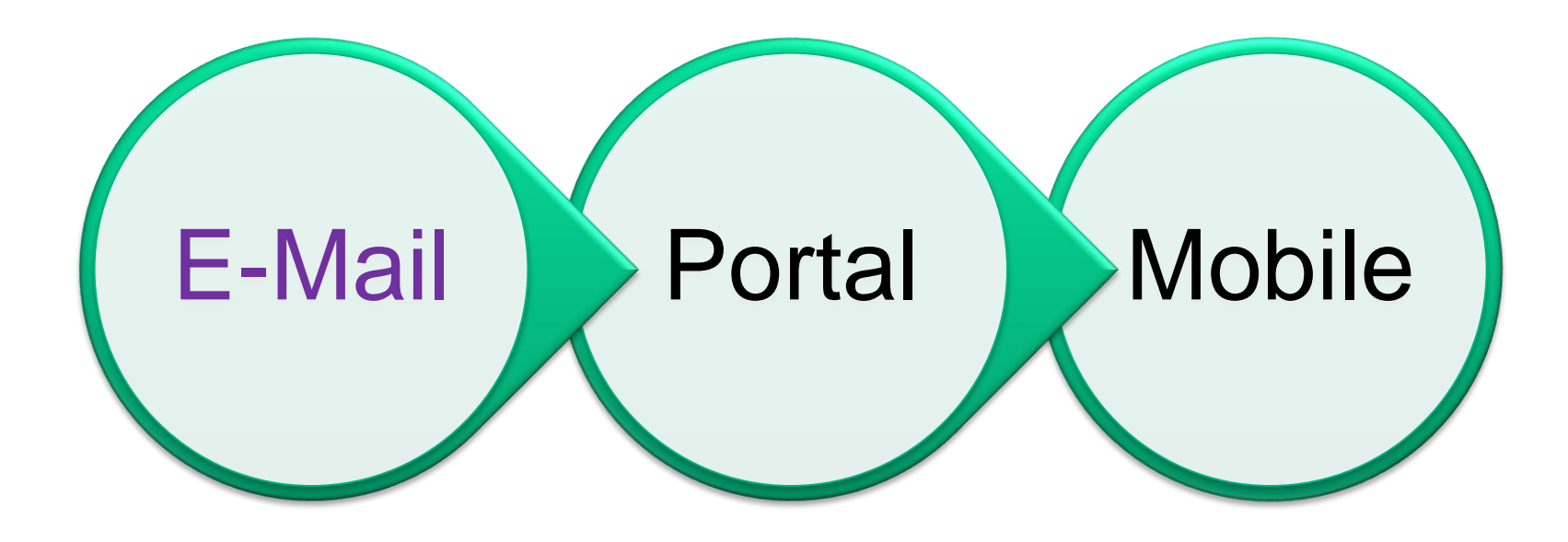

### New PO

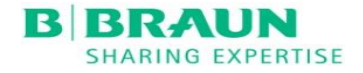

Supplier will receive the order email notification from B.Braun Group and Ariba PO number starts with 40..

| To eBuy_U<br>Retention Poli<br>If there are | Tue 11/13/2018 3:37 PM<br>"B. Braun Group" < ordersender-prod@ansmt<br><b>B. Braun Group sent a new Purchase Order 4000000127</b><br>ser_Support_MY<br>cy 11 years opportunistic delete (11 years)<br>problems with how this message is displayed, click here to | p.ariba.com><br>,<br>view it in a web l                                             | browser.                                                      | Expir                                          | es 11/10/2029 |            |                                                                                                |
|---------------------------------------------|----------------------------------------------------------------------------------------------------|-------------------------------------------------------------------------------------|---------------------------------------------------------------|------------------------------------------------|---------------|------------|------------------------------------------------------------------------------------------------|
| 🔀 Message                                   | 🧉 4000000127.htm (25 KB) 🛛 🔁 4000000127.pdf (3 MI                                                                                                    | 3)                                                                                  |                                                               |                                                |               |            |                                                                                                |
|                                             | Other Information<br>Company Code:<br>Purchasing Unit Name:<br>Invoicing Terms and Conditions of Purchase:                                                                                                    |                                                                                     |                                                               | 0407<br>PU Malaysia<br>Sales Tax No. : P11-18  | 08-21030501   |            |                                                                                                |
|                                             | Ship All Items To<br><b>BMI Central Div/Administration - B8</b><br>Building B8, Phase 2, Bayan Lepas Free Industrial<br>Zone<br>10810 Bayan Lepas<br>Penang<br>Malaysia<br>Ship To Code: MY12<br>Email: <u>ai chia.chong@bbraun.com</u>                          | Bill To<br><b>B.Braun Me</b> a<br>Phase 2, Bay<br>10810 Bayar<br>Penang<br>Malaysia | <b>dical Industries So</b><br>yan Lepas Free Indus<br>n Lepas | <b>in. Bhd. (Co. Reg. No.</b> 1<br>strial Zone | L9051-M)      |            | Deliver To<br>Zhao Li, 604-6323 305, Braun 8-Level<br>6<br>BMI Central Div/Administration - B8 |
|                                             | Line Items                                                                                                    |                                                                                     |                                                               |                                                |               |            |                                                                                                |
|                                             | Line # Part # / Description<br>1 Not Available<br>Testing 2018-11-13<br>specification                                                                                                    | <b>Туре</b><br>Material                                                             | <b>Qty (Unit)</b><br>1 (EA)                                   | <b>Need By</b><br>23 Nov 2018                  | RM10.00 MYR   | Price<br>F | Subtotal<br>RM10.00 MYR                                                                        |

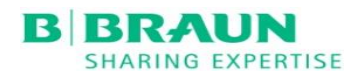

### **PO Changes**

Supplier will also receive the order email notification if there are any Purchase Order changes and new PO version will be created.

|                  | Fri 11/2/2018 3:10 PM<br>"B. Braun Group" < ordersende<br>B. Braun Group has changed Purchase O | er-prod@ansmtp.ariba.com><br>order 400000117 sent to Ariba Dummy Supplier-TEST                                          |                                |
|------------------|-------------------------------------------------------------------------------------------------|----------------------------------------------------------------------------------------------------|--------------------------------|
| To eBuy_Use      | er_Support_MY                                                                                   |                                                                                                    |                                |
| Retention Policy | 11 years opportunistic delete (11 years)                                                        | Expires 10/30/2029                                                                                                    |                                |
| 1 If there are p | problems with how this message is displayed, click here                                         | e to view it in a web browser.                                                                                          |                                |
| Message          | 4000000117.htm (27 KB)                                                                          | 3 MB)                                                                                                    |                                |
|                  |                                                                                                 |                                                                                                    |                                |
| This             | s purchase order was delivered by Ariba Network.<br>om:                                         | For more information about Ariba and Ariba Network, visit <u>http://www.ariba.c</u><br>To:<br>Ariba Dummy Supplier-TEST | <u>com</u> .<br>Purchase Order |

### How to change the email address to receive orders ?

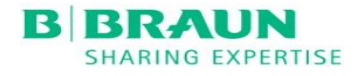

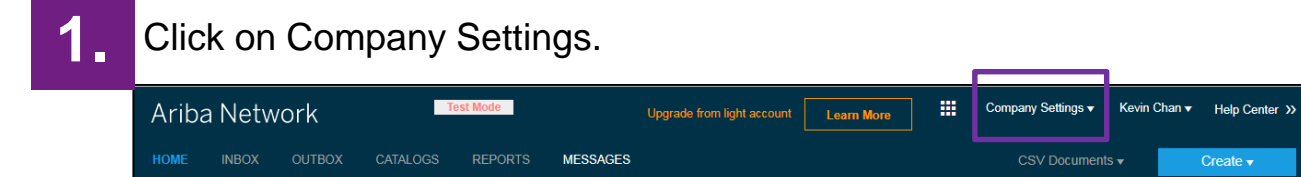

3.

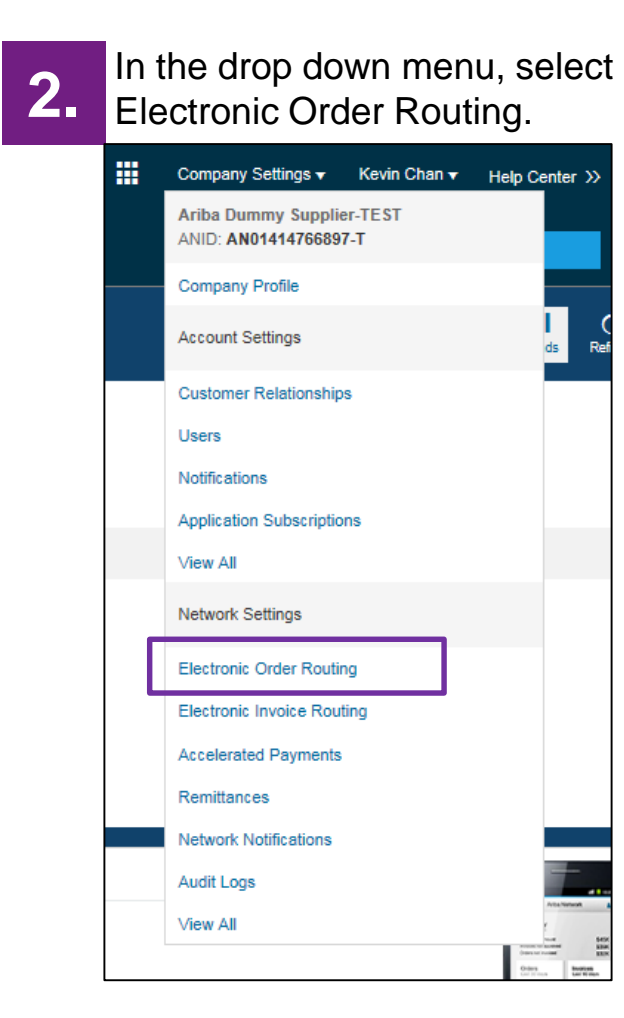

#### You can set your **company's email address** to receive the orders.

| New Orders                                    |                                                             |                                                                 |
|-----------------------------------------------|-------------------------------------------------------------|-----------------------------------------------------------------|
| Document Type                                 | Routing Method                                              | Options                                                         |
| Catalog Orders<br>without Attachments         | Email 🗸                                                     | Email address:       (i)         ebuy-usersupport.my@bbraun.com |
| Catalog Orders with<br>Attachments            | Same as new catalog orders without attachments $\checkmark$ | Current Routing method for new orders: Email                    |
| Non-Catalog Orders (i)<br>without Attachments | Same as new catalog orders without attachments $\sim$       | Current Routing method for new orders: Email                    |
| Non-Catalog Orders (i)<br>with Attachments    | Same as new catalog orders without attachments              | Current Routing method for new orders: Email                    |

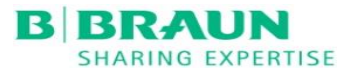

### **Reminder for Unconfirmed Orders**

Supplier will receive an email reminder for any unconfirmed orders more than 5 days.

|                  | Tue 11/20/2018 1:07 PM       |                                                                                                    |                                                                                                    |                                                                                                    |                                                                                                    |
|------------------|------------------------------|----------------------------------------------------------------------------------------------------|----------------------------------------------------------------------------------------------------|----------------------------------------------------------------------------------------------------|----------------------------------------------------------------------------------------------------|
|                  | AribaNetworkA                | dmin@ariba.con                                                                                                    | n <ordersender-< th=""><th>prod@ansmtp</th><td>o.ariba.com&gt;</td></ordersender-<>                                                                                         | prod@ansmtp                                                                                                    | o.ariba.com>                                                                                                    |
|                  | Confirm orders from          | your buyers                                                                                                    |                                                                                                    |                                                                                                    |                                                                                                    |
| To eBuy Use      | er Support MY                |                                                                                                    |                                                                                                    |                                                                                                    |                                                                                                    |
| Retention Policy | 11 years opportunistic delet | te (11 years)                                                                                                    |                                                                                                    | Expires 11/17/2                                                                                                    | 2029                                                                                                    |
| 1 If there are p | problems with how this messa | age is displayed, click here to                                                                                                    | o view it in a web browser.                                                                                                    |                                                                                                    |                                                                                                    |
|                  |                              | 0 0.00                                                                                                    |                                                                                                    |                                                                                                    |                                                                                                    |
|                  |                              |                                                                                                    |                                                                                                    |                                                                                                    |                                                                                                    |
|                  |                              | SAP Ar                                                                                                    | iba /                                                                                                    |                                                                                                    |                                                                                                    |
|                  |                              |                                                                                                    |                                                                                                    |                                                                                                    |                                                                                                    |
|                  |                              | Hello Ariba Dummy Si                                                                                                    | upplier-TEST,                                                                                                    | INCOMPANY AND INCOME.                                                                                                    |                                                                                                    |
|                  |                              | Your customers sent y<br>to review the order an                                                                                                    | ou purchase orders through<br>d send a confirmation.                                                                                                    | gh <u>Ariba Network</u> .You                                                                                                    | can select an order number                                                                                        |
|                  |                              | Order Number                                                                                                    | Customer                                                                                                    | Order Date                                                                                                    | Order Status                                                                                                    |
|                  |                              | 4000000127                                                                                                    | B. Braun Group                                                                                                    | 12 Nov 2018                                                                                                    | New                                                                                                    |
|                  |                              |                                                                                                    |                                                                                                    |                                                                                                    |                                                                                                    |
|                  |                              | If you have any quest<br>Please do not reply to<br>© 2018 Ariba, Inc. All<br>Sincerely,<br>The Ariba Network 1<br>http://www.ariba.com                                                          | ion regarding these orders<br>this email. If you have an<br>rights reserved.<br>Feam                                                                                        | s, please contact the c                                                                                                    | ustomer directly.                                                                                                 |
|                  |                              | For further assistance,<br>http://connect.ariba.co<br>You have received this<br>belong to, is specified i<br>notifications, update ti<br>company name to expa<br><u>View our privacy policy</u> | contact Ariba Network S<br>m/techsupport contacting<br>notification because your<br>nan Ariba Network accoun<br>he email addresses in yo<br>and the Administration Nav<br>2 | upport:<br>. <u>htm?Network</u><br>email address, or a gr<br>nt. If you do not want<br>our account (in the top<br>vigator, then click Notil | roup email address that you<br>to receive future<br>right corner, click your<br>fications) or <u>click here</u> . |
|                  |                              | Ariba<br><u>SAP Ariba</u><br>If a customer-specific p                                                                                                    | a, Inc., 3420 Hillview Ave,<br><u>Privacy Statement   Ariba</u><br>privacy statement applies<br>when logged in                                                              | Bldg3, Palo Alto, CA 9<br><u>a Data Policy</u>   <u>Ariba H</u><br>to this processing of p<br>ito your account.                             | 4304, USA<br><u>elp and Support</u><br>ersonal data, you can view it                                              |

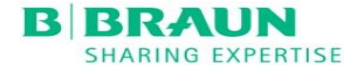

### **Access to Purchase Order**

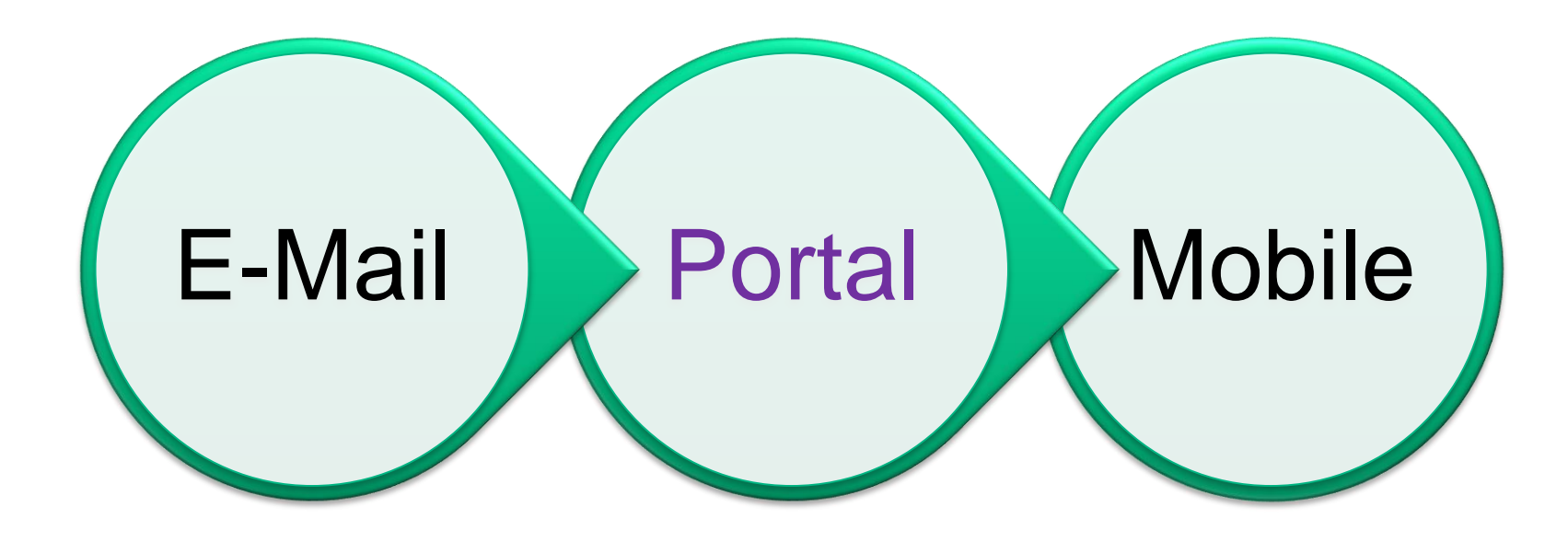

### 2. Portal

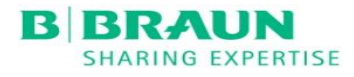

### How to login to the Supplier Portal ?

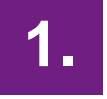

Click on the below link <u>https://supplier.ariba.com</u>

|                                             |                             | And Network                                                                              |
|---------------------------------------------|-----------------------------|------------------------------------------------------------------------------------------|
| SAP Ariba M Orders & Invoic                 | es Powered by Ariba Network | HOME INBOX OUTBOX CATALOGS REPORTS MESSAGES                                              |
|                                             |                             | Purchase Order by Volume                                                                 |
| Supplier Login                              |                             | 20 16 12                                                                                 |
| User Name                                   |                             | 8                                                                                        |
| Password                                    |                             | 0<br>Dec 2017 Jan 2018 Feb 2018 Mar 2018 Apr 2018 May 2018                               |
| Login<br>Having trouble logging in?         |                             | Orders, Invoices and Payments                                                            |
| New to Ariba?<br>Register Now or Learn More |                             | 1 1 0 1<br>New Purchase Orders to Confirm Orders that Need Orders to Ship Orders to Ship |
|                                             |                             | Order Number     Customer     Status       4000000127                                    |
|                                             | SAP Ariba M Orders & Invoid | <page-header></page-header>                                                              |

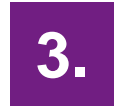

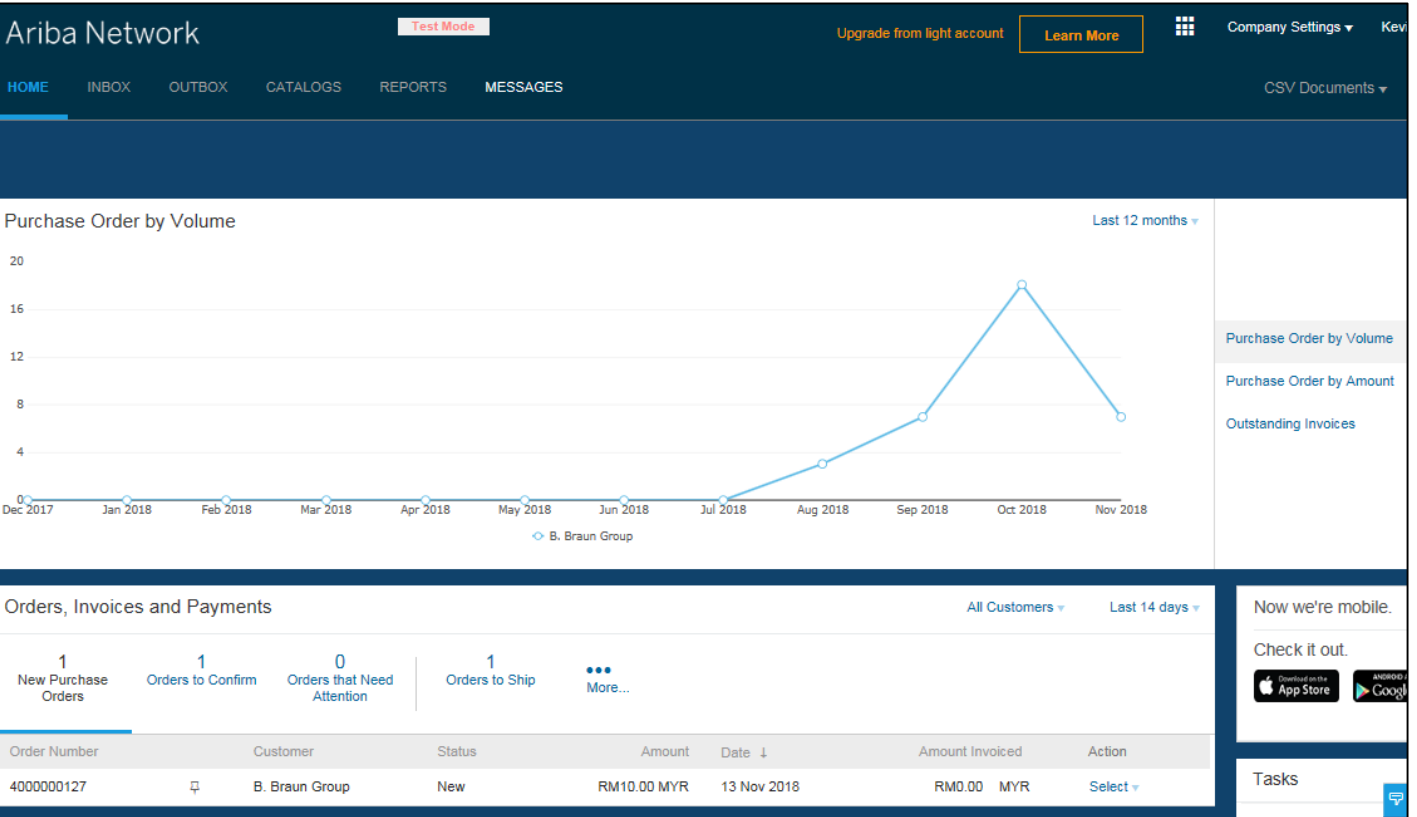

2. Portal

### **Ariba Supplier Portal**

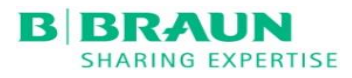

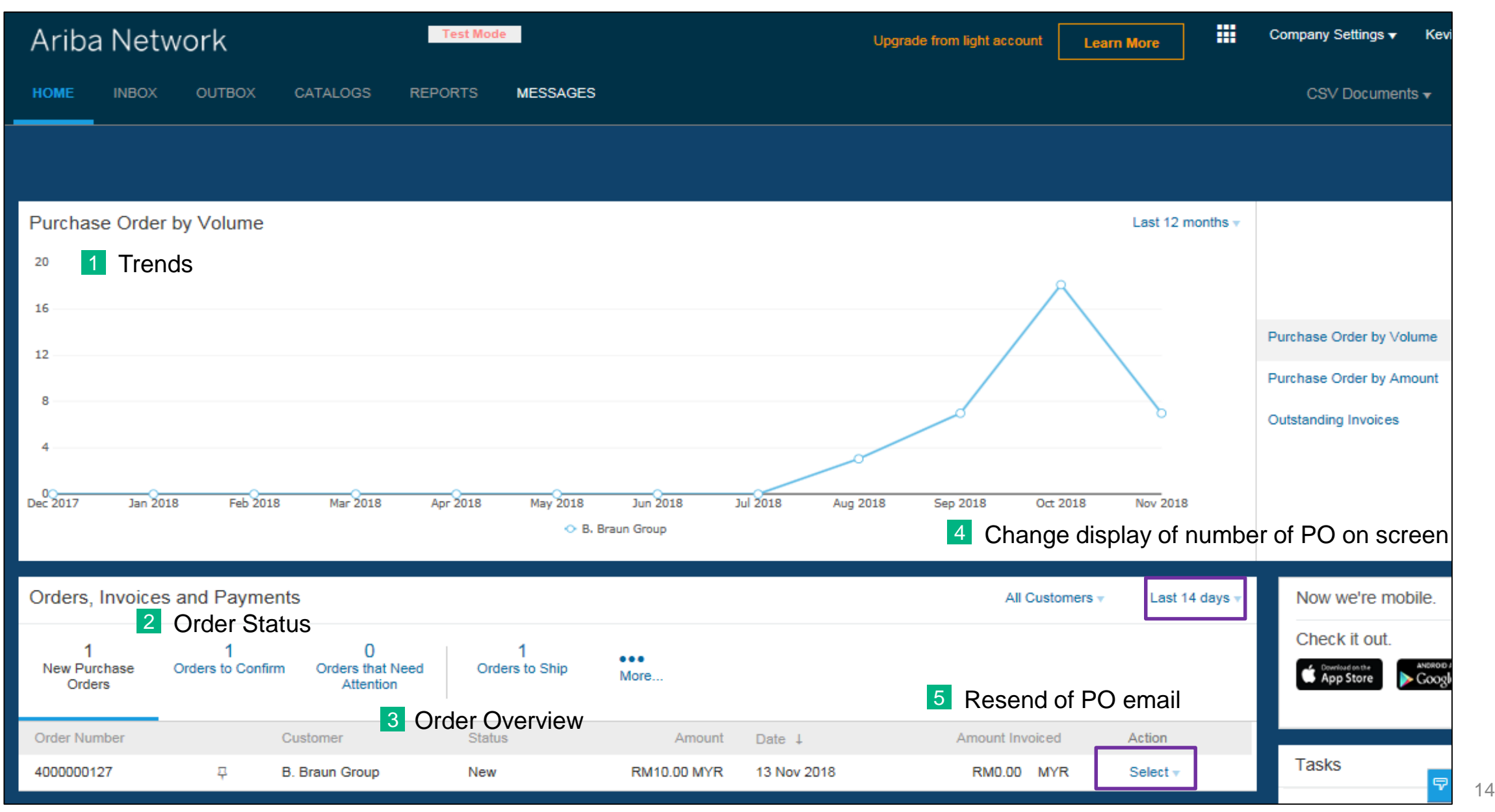

2. Portal

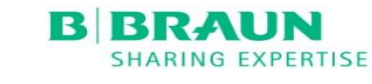

### **Ariba Supplier Portal**

For Light Account Supplier, Supplier can only process the order via PO email notification. The highlighted option below is to resend the PO in case supplier misplaced the email notification.

| Ariba Net                    | work                    |                                 | Test Mode            |             | U           | pgrade from light account | Learn More          | Company Settir      |
|------------------------------|-------------------------|---------------------------------|----------------------|-------------|-------------|---------------------------|---------------------|---------------------|
| HOME INBOX                   | OUTBOX                  | CATALOGS REF                    | PORTS MESSAGES       |             |             |                           |                     | CSV Doo             |
|                              |                         |                                 |                      |             |             |                           |                     |                     |
| Orders, Invoice              | es and Paymer           | nts                             |                      |             |             | All Customers 🔻           | Last 50 Documents 🔻 | Now we'r            |
| 16<br>New Purchase<br>Orders | 18<br>Orders to Confirm | n Orders that Need<br>Attention | 25<br>Orders to Ship | More        |             |                           |                     | Check it            |
| Order Number                 |                         | Customer                        | Status               | Amount      | Date ↓      | Amount Invoiced           | d Action            |                     |
| 400000127                    | 무                       | B. Braun Group                  | New                  | RM10.00 MYR | 13 Nov 2018 | RM0.00 MY                 | R Select -          | Tasks               |
| 400000124                    | 무                       | B. Braun Group                  | New                  | RM5.00 MYR  | 5 Nov 2018  | RM0.00 MY                 | R Send me a copy    | to take action a Pn |

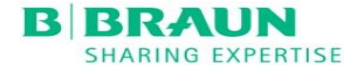

### **Access to Purchase Order**

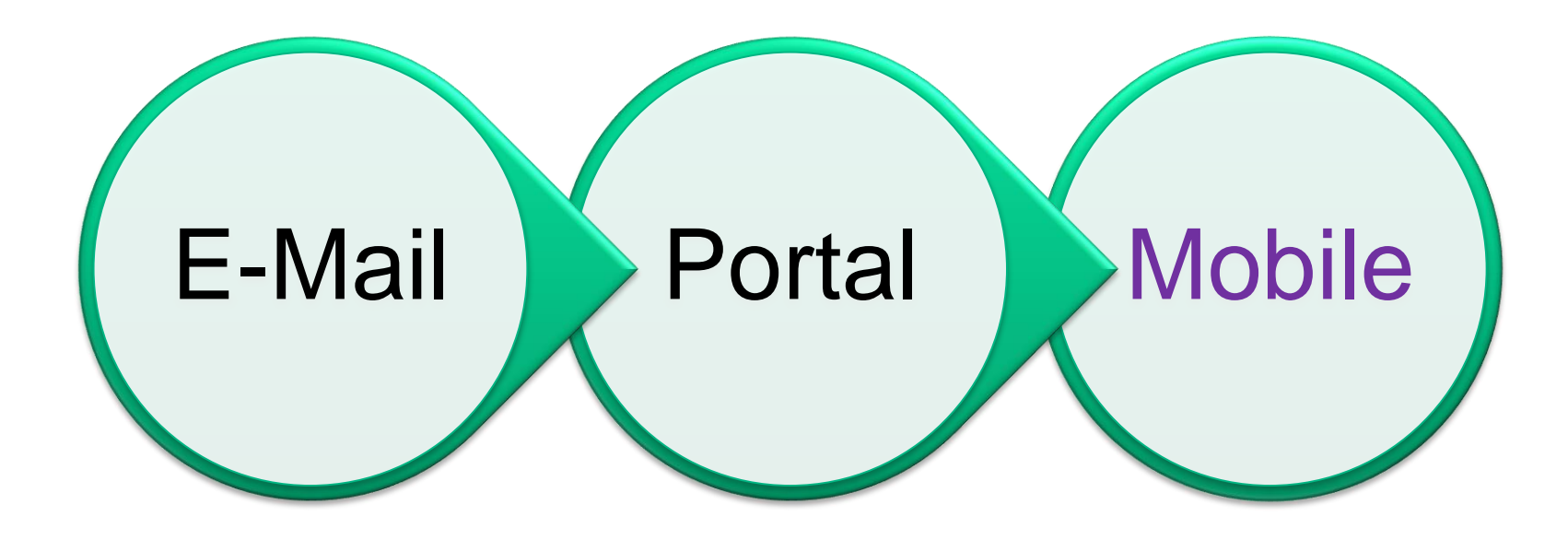

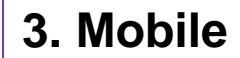

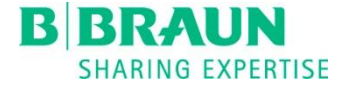

### **Download Ariba Mobile Application**

### **Search for SAP Ariba Supplier**

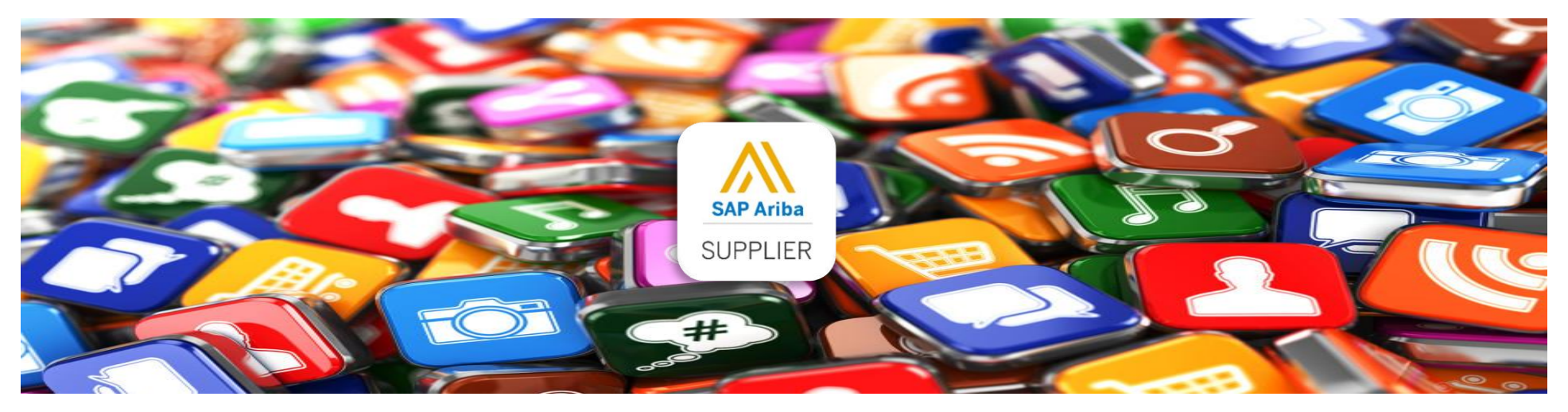

### **Available for both Android and IOS**

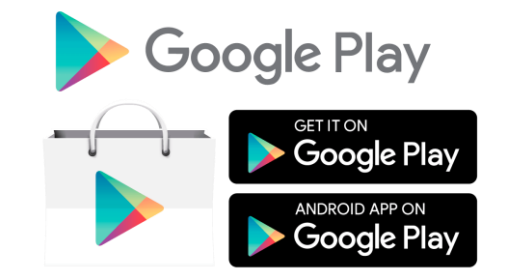

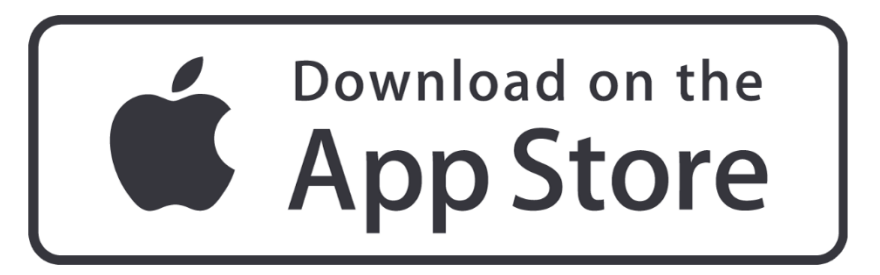

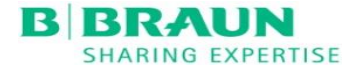

# **Training Topics**

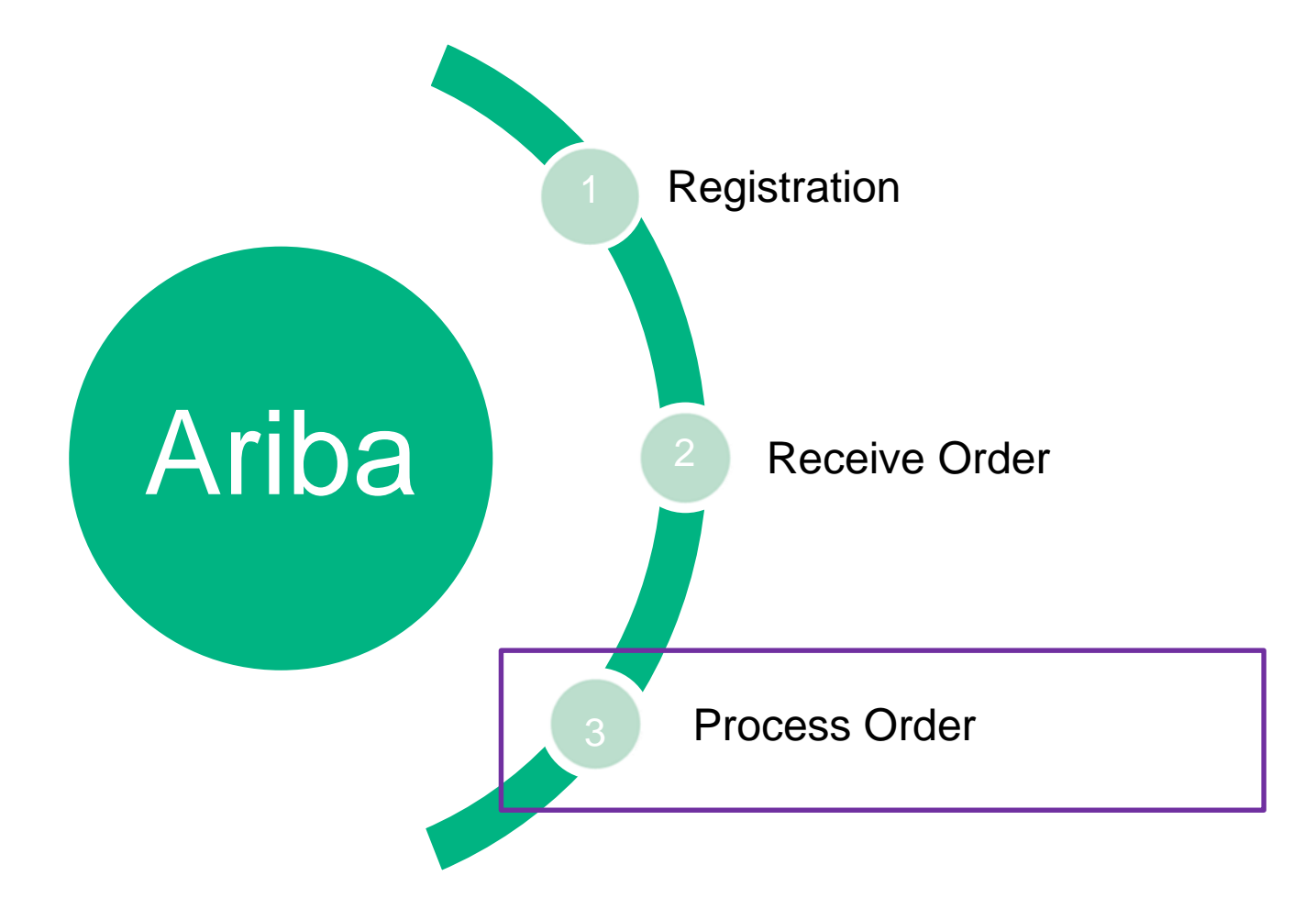

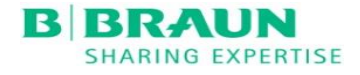

## Process Order – Order Confirmation

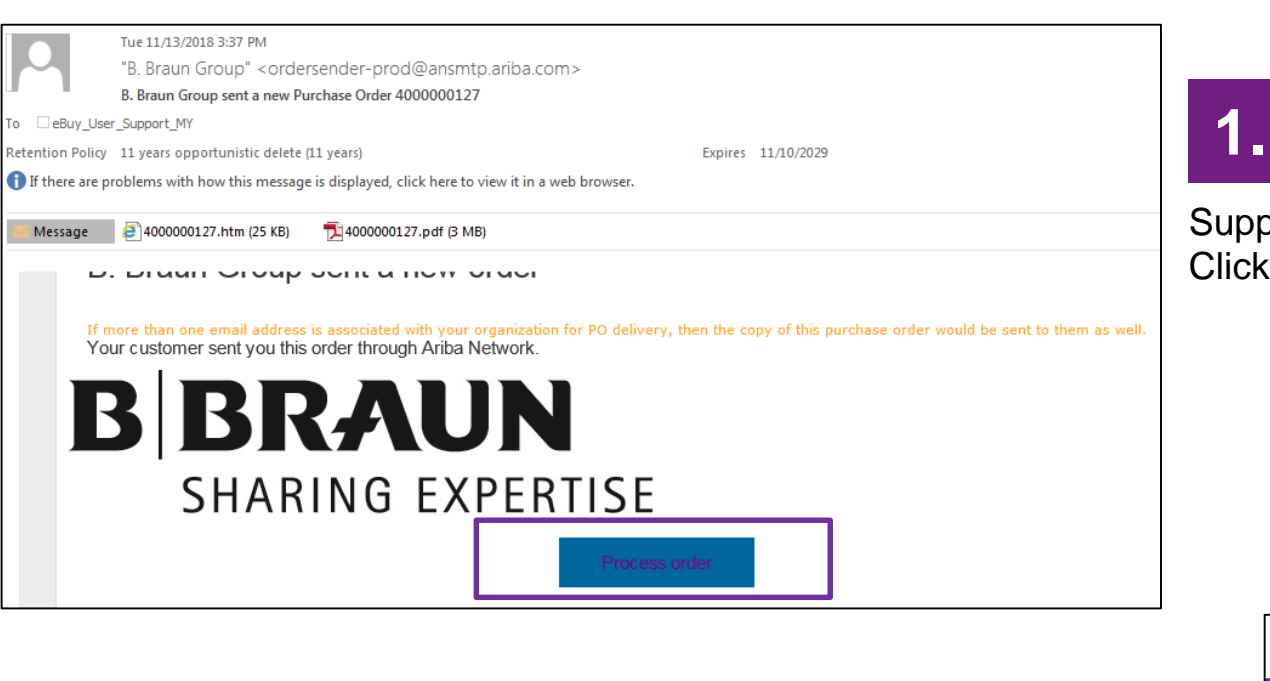

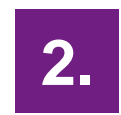

Supplier logon to Ariba Portal.

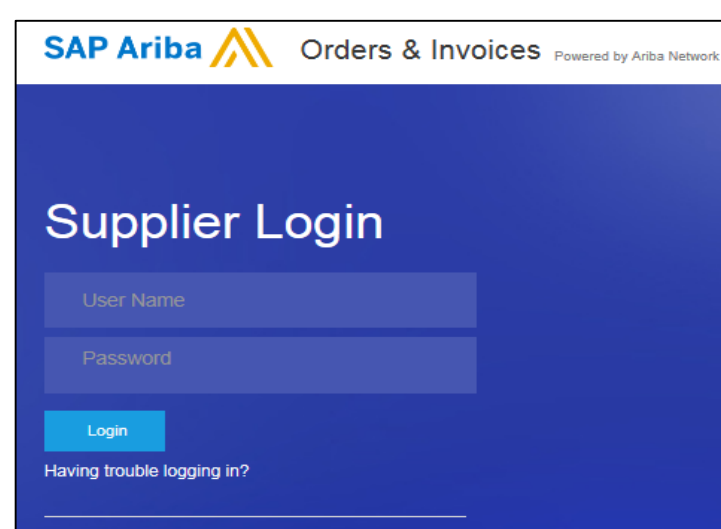

New to Ariba? Register Now or Learn More

Supplier will receive an email notification on the new Purchase Order. Click **Process Order** to perform order confirmation.

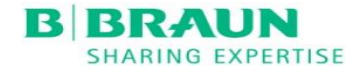

## Process Order – Confirm entire order

| Ariba Networ              | K Test Mode                                           |
|---------------------------|-------------------------------------------------------|
| Purchase Order: 400       | 00000127                                              |
|                           |                                                       |
| Create Order Confirmation | ▼ Create Ship Notice Create Invoice ▼   Print ▼   Dow |
| Confirm Entire Order      |                                                       |
| Update Line Items         | er History                                            |
| Reject Entire Order       |                                                       |

# 3.

Ariba Network

### Click on Create Order Confirmation – Confirm Entire Order

| Confirming PO                  |                                        |                      |  |
|--------------------------------|----------------------------------------|----------------------|--|
| 1 Confirm Entire<br>Order      | <ul> <li>Order Confirmation</li> </ul> | Header               |  |
| 2 Review Order<br>Confirmation | Confirmation #:                        | Confirmation 1234    |  |
| -                              | Associated Purchase Order              | 4000000127           |  |
|                                | Customer:                              | B. Braun Group       |  |
|                                | Supplier Reference:                    | BBraun 1234          |  |
|                                | SHIPPING AND TAX INFOR                 | MATION               |  |
|                                | Est. Shipping Date:                    | 29 Nov 2018          |  |
|                                | Est. Delivery Date:                    | 30 Nov 2018          |  |
|                                | Comments:                              | Will deliver on time |  |
|                                |                                        |                      |  |

Test Mode

# 4

Fill in the order confirmation details such as confirmation number, supplier reference and necessary shipping information.

**Est. Shipping Date:** Date where supplier plan to send out the goods to customer.

**Est. Delivery Date:** Date when the goods expected to be arrived at customer premise.

## Process Order – Confirm entire order

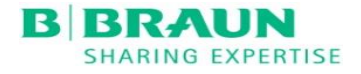

| Ariba Network                                            |                                          | Test Mode                                                                                                    |                                         | Upgrade from light account                                       | Learn More | Company Settings v | Kevin Chan Help Center » |
|----------------------------------------------------------|------------------------------------------|----------------------------------------------------------------------------------------------------|-----------------------------------------|------------------------------------------------------------------|------------|--------------------|--------------------------|
| Confirming PO                                            |                                          |                                                                                                    |                                         |                                                                  |            | Previous           | Submit Exit              |
| Confirm Entire<br>Order     Review Order<br>Confirmation | Confirm<br>Confirm<br>Supplier Re<br>Con | ation Update<br>nation #. Confirmation 1234<br>ference: BBraun 1234<br>Will deliver on time                                               |                                         |                                                                  |            |                    |                          |
|                                                          | Line It                                  | tems                                                                                                    | 0.017                                   |                                                                  |            |                    |                          |
|                                                          | Line #                                   | Part # / Description<br>Not Available<br>Testing 2018-11-13<br>specification<br>Current Order Status:<br>1 Confirmed With New Date (Estim | ated Shipment Date: 29 Nov 2018 ; Estin | 23 Nov 2018<br>23 Nov 2018<br>nated Delivery Date: 30 Nov 2018 ) |            | RM10.00 MYR        | RM10.00 MYR              |
|                                                          |                                          |                                                                                                    |                                         |                                                                  |            |                    |                          |

6.

PO status changed to **Confirmed.** 

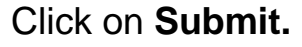

Purchase Order: 4000000127

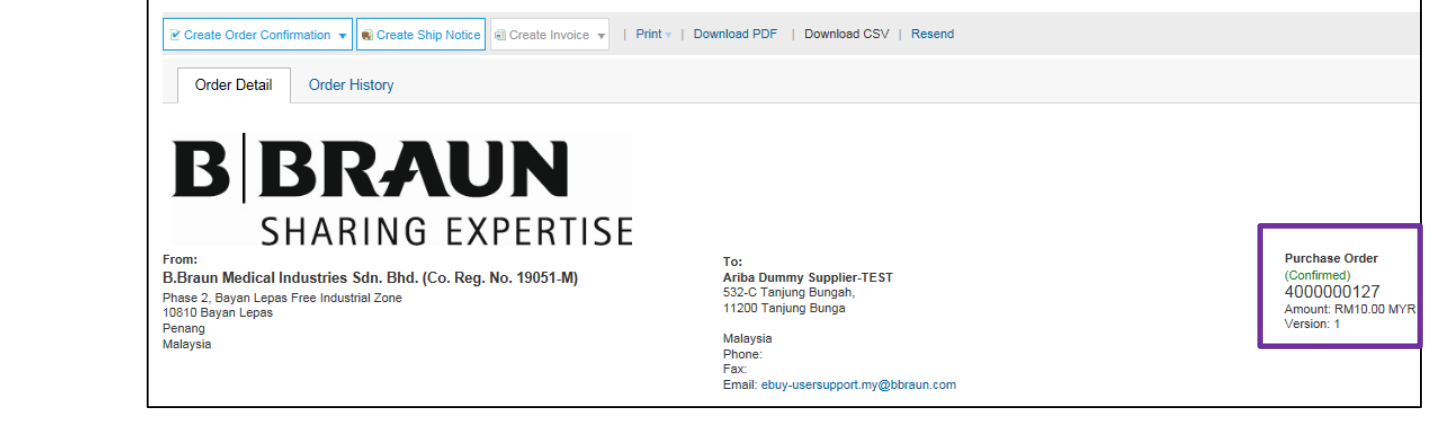

## Process Order – Confirm entire order

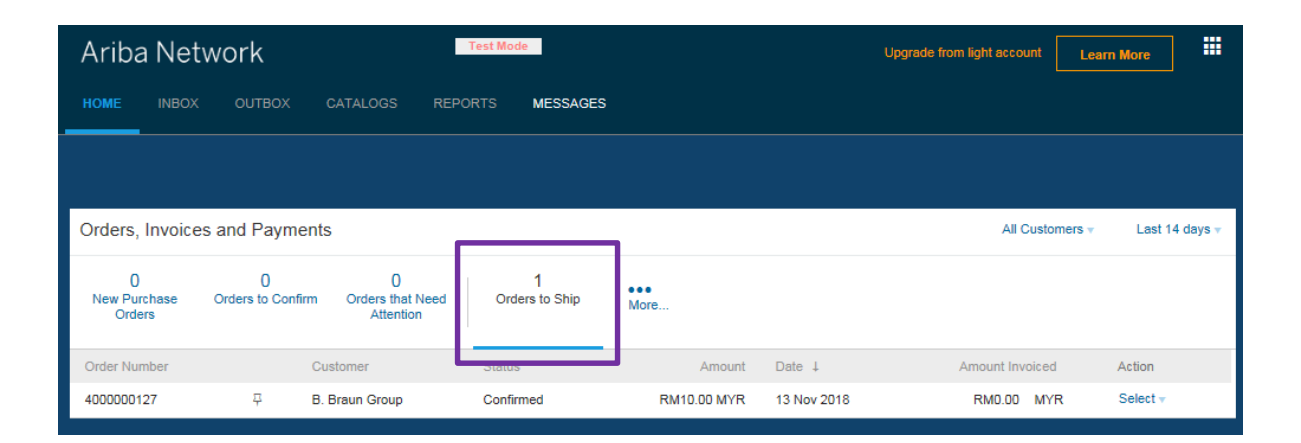

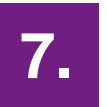

The confirmed PO will updated into Orders to Ship.

B

RR.

UN

SHARING EXPERTISE

|               | Wed 11/21/20:  | 18 12:05 PM    |                                                                                                    |                     |                                         |                      |                 |                       |                |
|---------------|----------------|----------------|----------------------------------------------------------------------------------------------------|---------------------|-----------------------------------------|----------------------|-----------------|-----------------------|----------------|
|               | AribaNetwo     | orkAdmin       | <orde< th=""><th>rsende</th><th>r-prod@ansmtp.ariba.com&gt;</th><th></th><th></th><th></th><th></th></orde<> | rsende              | r-prod@ansmtp.ariba.com>                |                      |                 |                       |                |
|               | Order Confirm  | nation Confir  | mation                                                                                                    | 1234 ha             | s been submitted to B. Braun Group      |                      |                 |                       |                |
| eBuy_Use      | r_Support_MY   |                |                                                                                                    |                     |                                         |                      |                 |                       |                |
| ntion Policy  | 11 years oppo  | rtunistic dele | te (11 y                                                                                                    | ears)               |                                         | Expires 11/18/2      | 2029            |                       |                |
| f there are p | roblems with h | ow this mess   | age is d                                                                                                    | lisplayed           | click here to view it in a web browser. |                      |                 |                       |                |
|               |                |                |                                                                                                    |                     |                                         |                      |                 |                       |                |
|               | Th.:           |                |                                                                                                    |                     |                                         |                      | NO141476690     | 7 5                   |                |
| 1             | Your purcha    | se order s     | tatus                                                                                                    | ortant              | mormation about your test And           | ba account (ANID: A  | 101414/0089     | /-1).                 |                |
|               | Order #:       | 400000012      | 27                                                                                                    |                     |                                         |                      |                 |                       |                |
|               | Buyer Name:    | B. Braun (     | Group                                                                                                    |                     |                                         |                      |                 |                       |                |
|               | Buyer ANID:    | AN013967       | 36341-                                                                                                    | T                   |                                         |                      |                 |                       |                |
|               | Order Date:    | 13 Nov 20      | 18 7:3                                                                                                    | 6:50 AN             | GMT+00:00                               |                      |                 |                       |                |
|               | Status:        | Confirmed      | I                                                                                                    |                     |                                         |                      |                 |                       |                |
|               | Comments:      | Will delive    | r on tir                                                                                                    | ne                  |                                         |                      |                 |                       |                |
|               |                |                |                                                                                                    |                     |                                         |                      |                 |                       |                |
|               |                |                |                                                                                                    |                     |                                         |                      |                 |                       |                |
|               | Item Part #    |                | Qty                                                                                                    | Unit                | Description                             | Need By              | Ship By         | Unit Price            | Extended Price |
|               | 1 Not Av       | ailable<br>us  | 1                                                                                                    | EA                  | Testing 2018-11-13 specification        | 23 Nov 2018          |                 | RM10.00 MYR           | RM10.00 MYR    |
|               | 1 Co           | nfirmed W      | ith Nev                                                                                                    | <sub>v Date</sub> ( | Comments: Will deliver on time ;        | Estimated Shipment E | )ate: 29 Nov 20 | 018 ; Estimated Deliv | very Date: 30  |
|               | 100            | innincu vv     | in net                                                                                                    | n Date              | lov 2018)                               |                      |                 |                       |                |

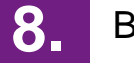

B.Braun requester received the order confirmation.

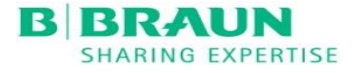

# Support

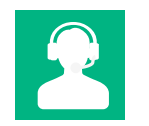

Email us at ariba-supplierenablement.my@bbraun.com

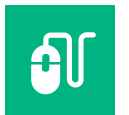

More information on <u>bbraun.com.my/ariba</u>

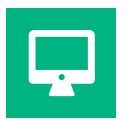

Training Video – Register for a light account and send an order confirmation